# ФУНКЦИОНАЛЬНАЯ ВОЗМОЖНОСТЬ "Подписки ИТС"

# Функциональное назначение:

# Инструкция:

# Скачать инструкцию в формате PDF Подписки ИТС

Подписка на ИТС оформляется ежегодно для тех организаций, которым напрямую предоставляются консультационные услуги по решениям 1С. К ним не относятся организации, получающие консультации по облачным информационным системам.

Переход к подразделу происходит по следующему пути: **Финансирование ИТС Подписка ИТС** (Рис. 1).

Рис. 1 – Переход к подразделу Подписка ИТС

Для создания заявки на новую подписку необходимо:

- На панели инструментов кликнуть по кнопке 🗵 .
- На появившейся вкладке **Подписка ИТС (создание)** в поле **Организация** перейти к выбору организации из списка, кликнув по кнопке 🗵 (Рис. 2).

Рис. 2 – Выбор организации из списка

- В появившемся окне двойным кликом мыши выбрать нужную организацию из списка.
- На панели инструментов кликнуть по кнопке Подбор (Рис. 3). Откроется вкладка Контрагенты (Рис. 4). На данной вкладке приведен список всех контрагентов, с которыми когда-либо были заключены договоры. Дата последней подписки появляется из истории оформления подписок. Если поле даты не заполнено, то подписка данного контрагента ранее не оформлялась. В нижней части окна приведен перечень всех договоров с контрагентом. Вид подписки – по умолчанию. Дата начала – дата начала из документа Подписка ИТС, по умолчанию. Столбцы Основная поставка и Ответственное лицо заполняются автоматически из карты контрагента.

Рис. 3 – Кнопка Подбор

×

×

×

×

#### Рис. 4 – Вкладка Контрагенты

При двойном клике левой кнопки мыши по выделенному контрагенту в списке, откроется карта контрагента (Рис. 5). В нижней части карты указан ответственный в организации за

работу с ПО для отчетности в 1С (Рис. 6).

## Рис. 5 – Карта контрагента

Рис. 6 - Карта контрагента. Ответственное лицо

На горизонтальной вкладке **Лицензии 1С** приведен перечень лицензий, которые были переданы контрагенту, и указан номер основной лицензии.

Рис. 7 - Карта контрагента. Лицензии 1С

- Далее следует вернуться на вкладку **Контрагенты** и выбрать из списка двойным кликом мыши контрагентов, которым необходимо оформить подписку ИТС.
- Выбранные контрагенты появятся в списке на вкладке создания подписки ИТС.
- Поля **Вид подписки**, **Количество месяцев** доступны для редактирования по двойному клику левой кнопки мыши в области соответствующей ячейки.
- По завершении редактирования кликнуть по кнопке Сохранить (Рис. 8).

Рис. 8 - Сохранение списка выбранных контрагентов

 Нажать на кнопку Печать. После этого будет сформирована печатная форма документа «Подписка ИТС»(Рис. 9). Сам файл, необходимый для отправки, можно найти перейдя по ссылке Присоединенные файлы (Рис. 10).

Рис. 9 - Печатная форма документа

#### Рис. 10 – Присоединенные файлы

 Теперь сформированный файл можно отправить по электронной поте, кликнув на панели инструментов вкладки созданной подписки по кнопке Электронная почта Сформировать письмо 1С.

Рис. 11 – Формирование письма 1С

• В появившейся форме подбора (Рис. 12) установить флажок в чекбоксе документов, которые будут прикреплены к письму.

×

×

×

×

×

×

×

×

#### Рис. 12 – Выбор файлов вложения

- Кликнуть по кнопке Отправить.
- На открывшейся вкладке создания исходящего письма необходимо указать получателя письма в поле **Кому** (Рис. 13).

|                                                                            | × |
|----------------------------------------------------------------------------|---|
| Рис. 13 – Создание исходящего письма                                       |   |
| <ul> <li>Для отправки письма кликнуть по кнопке Отправить.</li> </ul>      |   |
| Отправленные заявки на подписку ИТС помечаются в списке значком (Рис. 14). | × |
|                                                                            | × |
| Рис. 14 – перечень заявок на подписку ИТС                                  |   |

## Список изменений в релизах:

From: http://wiki.parus-s.ru/ - **ИМЦ Wiki** 

Permanent link: http://wiki.parus-s.ru/doku.php?id=okabu:up:func:a1818450\_d9a3\_11e5\_9453\_0050569e7e0a

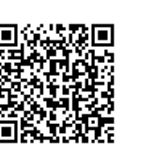

Last update: 2018/10/21 18:19